## 2.4 How to use the email updating function for AVCS and AIO 如何使用電郵更新 AVCS 及 AIO

1. Once you are setup to receive weekly updates on email, they will be sent out from <u>updates@marineupdates.com</u> on every Thursday. Depending on the capability of your email the files can be split up into several split files.

當設定為電郵更新,每週四伺服器 <u>updates@marineupdates.com</u> 會發出更新郵件。如果附件大小超出設定值,便會分割成多個檔案及郵件。

| AVCS Update 31.00 HKSS Demo<br>Chart Updates (updates@marineupdates.com) 新道連絡人                                                                                                    | 03/12/2020 09:47 |
|----------------------------------------------------------------------------------------------------|------------------|
| 收件者: support@hkshipsupplies.com.hk;                                                                                                    | 00/ 2L/ Lt       |
| AVCS_41604<br>                                                                                                    |                  |
| You are receiving this email because you have subscribed to email chart updates. You will find this week's up attached to this email. Please save the attachment and import it in to your application.                                                                                                    | pdates           |
| Updates must be applied in sequence order.                                                                                                    |                  |
| Update Information                                                                                                    |                  |
| <ul> <li>Vessel Name: HKSS Demo</li> <li>Update Number: 31.00 (1 of 4)</li> <li>Week Number: 2020/49</li> <li>AVCS Licence: 41604</li> <li>File Name: AVCS_41604_Split_31_2020_49.zip</li> <li>Contents: <ul> <li>9 updated AVCS cells.</li> <li>A partial AVCS catalogue.</li> <li>1 updated AIO cells.</li> <li>A partial AIO catalogue.</li> <li>Updated permits</li> </ul> </li> </ul> |                  |
| If the attachment is missing or is not a .zip file, you can <u>download the update from here (3.0 MB)</u> . If you are st access it, please contact your IT support department.                                                                                                    | ill unable to    |
| This email is sent from an unmonitored mailbox. Please do not reply.                                                                                                    |                  |
|                                                                                                    |                  |

2. Create a new empty folder and add all the split files from the emails to the folder. DO NOT run or extract the update files.

建立一個新的文件夾,把所有附件保存到該文件夾,不用打開或解壓。

| 名稱                                | 修改日期             | 類型           | 大小       |
|-----------------------------------|------------------|--------------|----------|
| 引 AVCS_41604_Split_31_2020_49.zip | 03/12/2020 17:20 | 壓縮的 (zipped) | 14 KB    |
| AVCS_41604_Split_31_2020_49.z01   | 03/12/2020 17:21 | Z01 檔案       | 1,024 KB |
| AVCS_41604_Split_31_2020_49.z02   | 03/12/2020 17:21 | Z02 檔案       | 1,024 KB |
| AVCS_41604_Split_31_2020_49.z03   | 03/12/2020 17:21 | Z03 檔案       | 1,019 KB |

3. DCS Viewer > Toolbar > Show > Charts > Install from Disk > Browse and Select the New Folder

DCS Viewer > Toolbar > Show > Charts > Install from Disk > 選擇該新建的文件夾

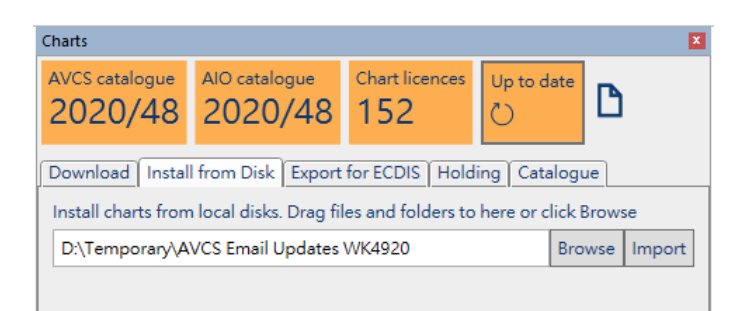

4. Click Import to apply Updates from the selected folder to DCS Viewer. 點擊 Import, DCS Viewer 便會從指定路徑安裝更新。

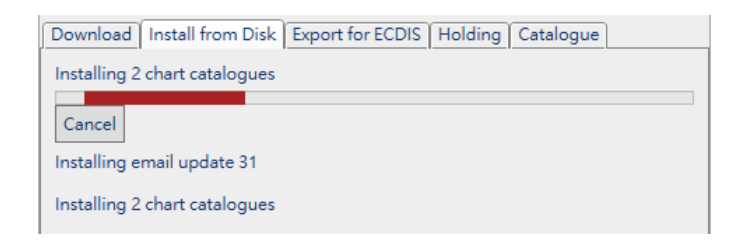

5. Once finished you get below information and check the ENC Status by ENC Report **D**. 更新完成及查看電子海圖報告 **D**。

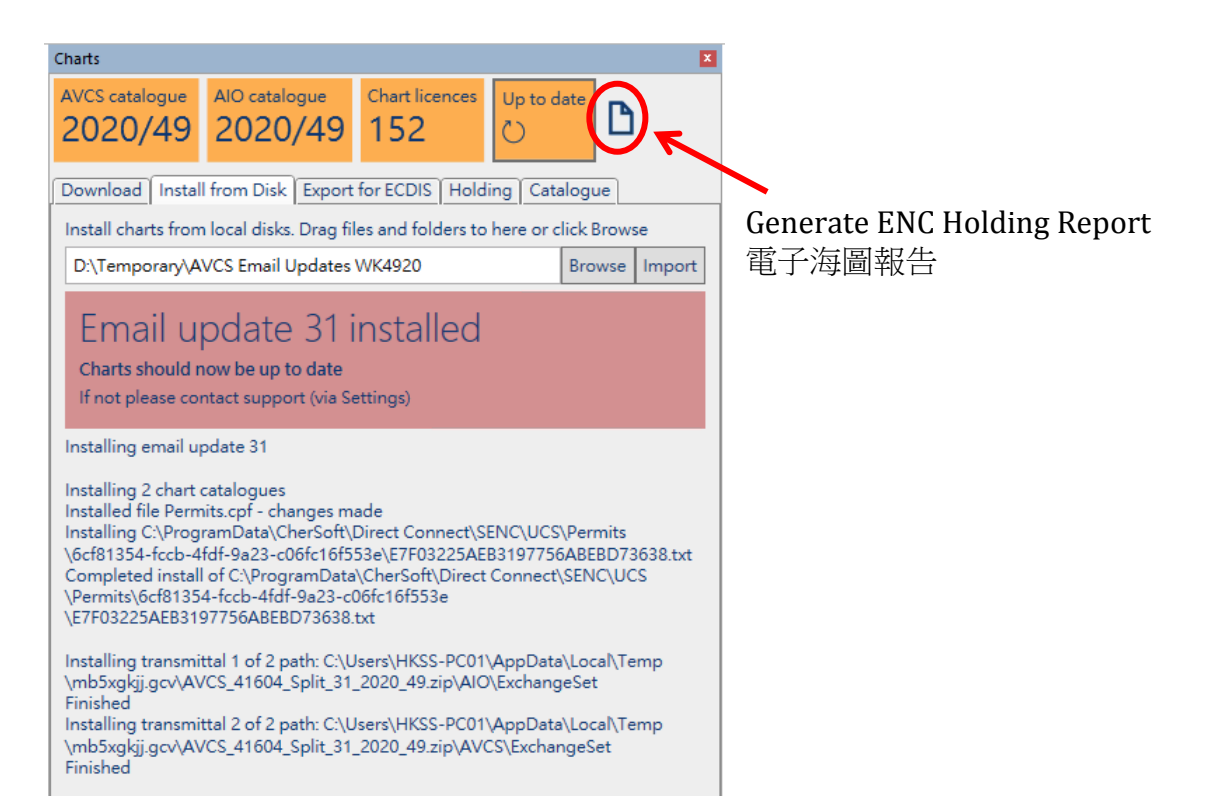